- From the Home Page, there are a number of ways to search for a supplier
  - > You can click on any of the categories listed across the top navigation
  - You can enter a keyword search and click 'Search'
  - > You can click on Advanced Search

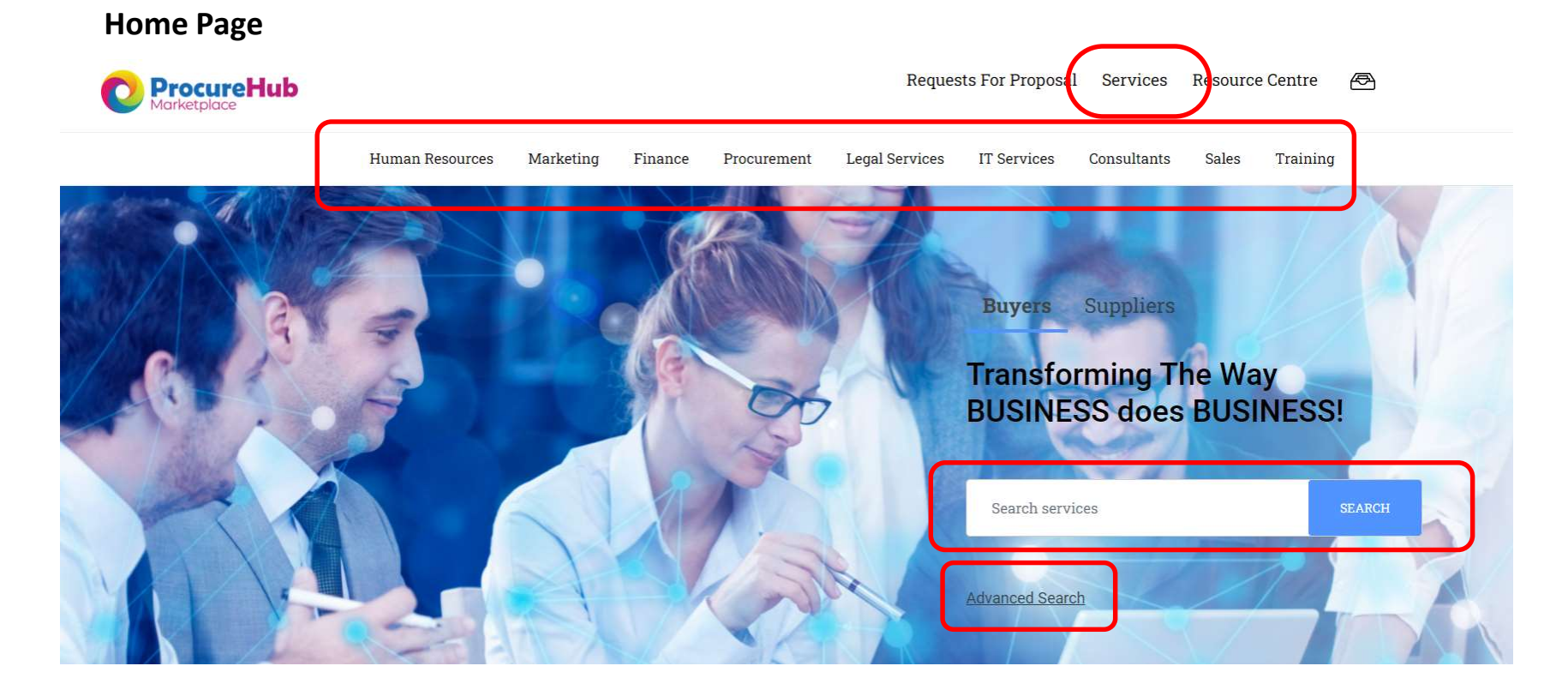

#### • Further down the page you can also search by:

- Browsing by Category
- Clicking on See All Services
- Viewing the newest services that have been added to the marketplace

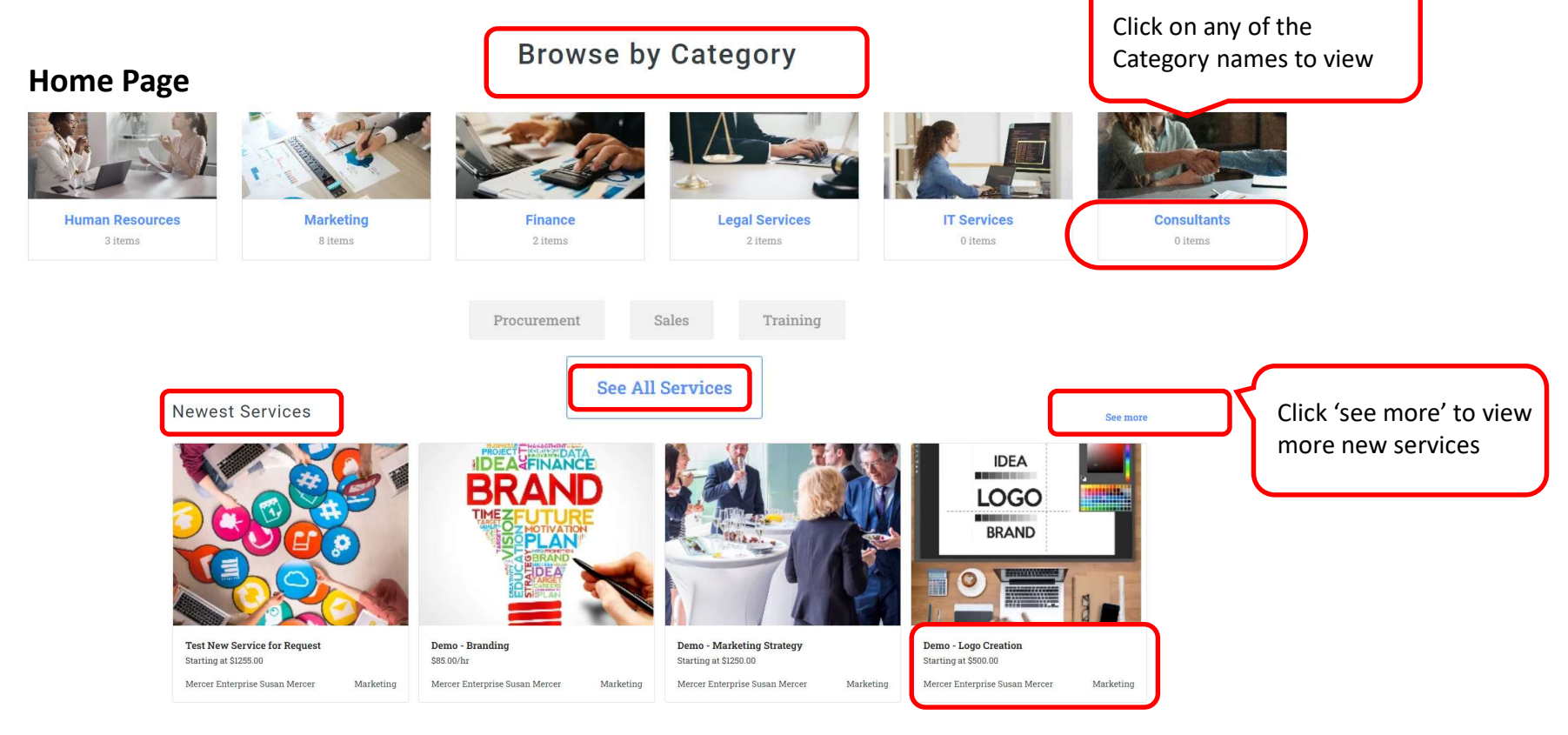

• Many of the search options will bring you to an advanced search where you can drill down further or narrow your search

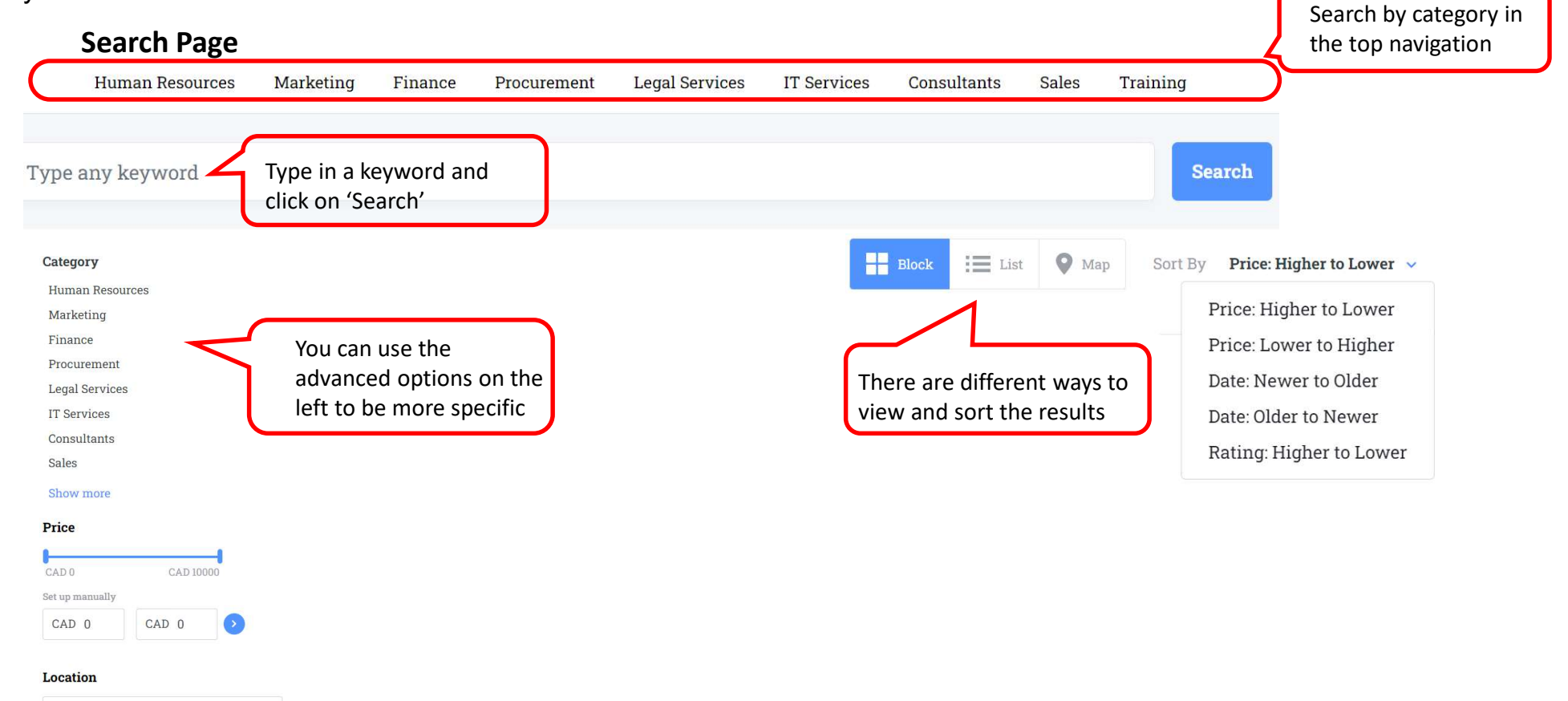

Enter a Location

#### Search Page

| Category        | #Employees 🔺          | When you select a<br>Category, you will be                              |
|-----------------|-----------------------|-------------------------------------------------------------------------|
| Human Resources | 1 to 10               | narrow down your                                                        |
| Marketing       | 11 to 50              | search                                                                  |
| Finance         | 51 to 200             |                                                                         |
| Procurement     | 501 to 1000           |                                                                         |
| Legal Services  | 1001 to 5000          |                                                                         |
| IT Services     | 5001 to 10000         |                                                                         |
| II Services     | Show more             | <b>Note:</b> When you find a service or Supplier that                   |
| Consultants     | Annual Revenue 🛸      | you are interested in                                                   |
| Sales           |                       | simply click on it to view                                              |
| Show more       |                       | <ul> <li>more details, message</li> <li>the Supplier or make</li> </ul> |
|                 | Years in Business 🔻   | your purchase!                                                          |
| Subcategory     | Languages Supported 👻 |                                                                         |
| Training        | chille -              |                                                                         |
| Virtual CHRO    | Skills *              |                                                                         |
| Recruiting      | Industry 👻            |                                                                         |

Other